## How to create a clean login

Enter https://aka.ms/mysecurityinfo in a browser (preferred Microsoft Edge)

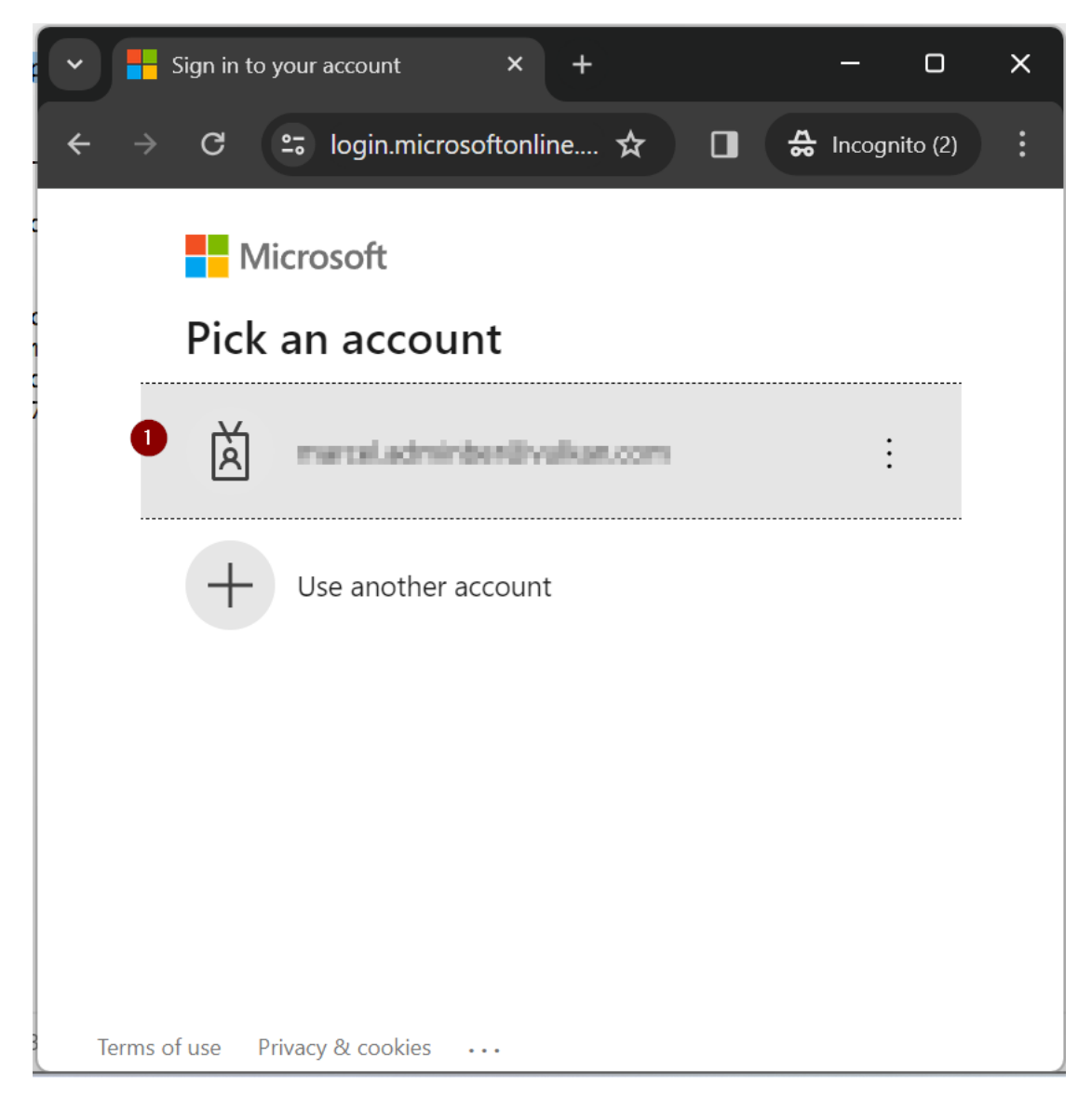

Click on your Account or

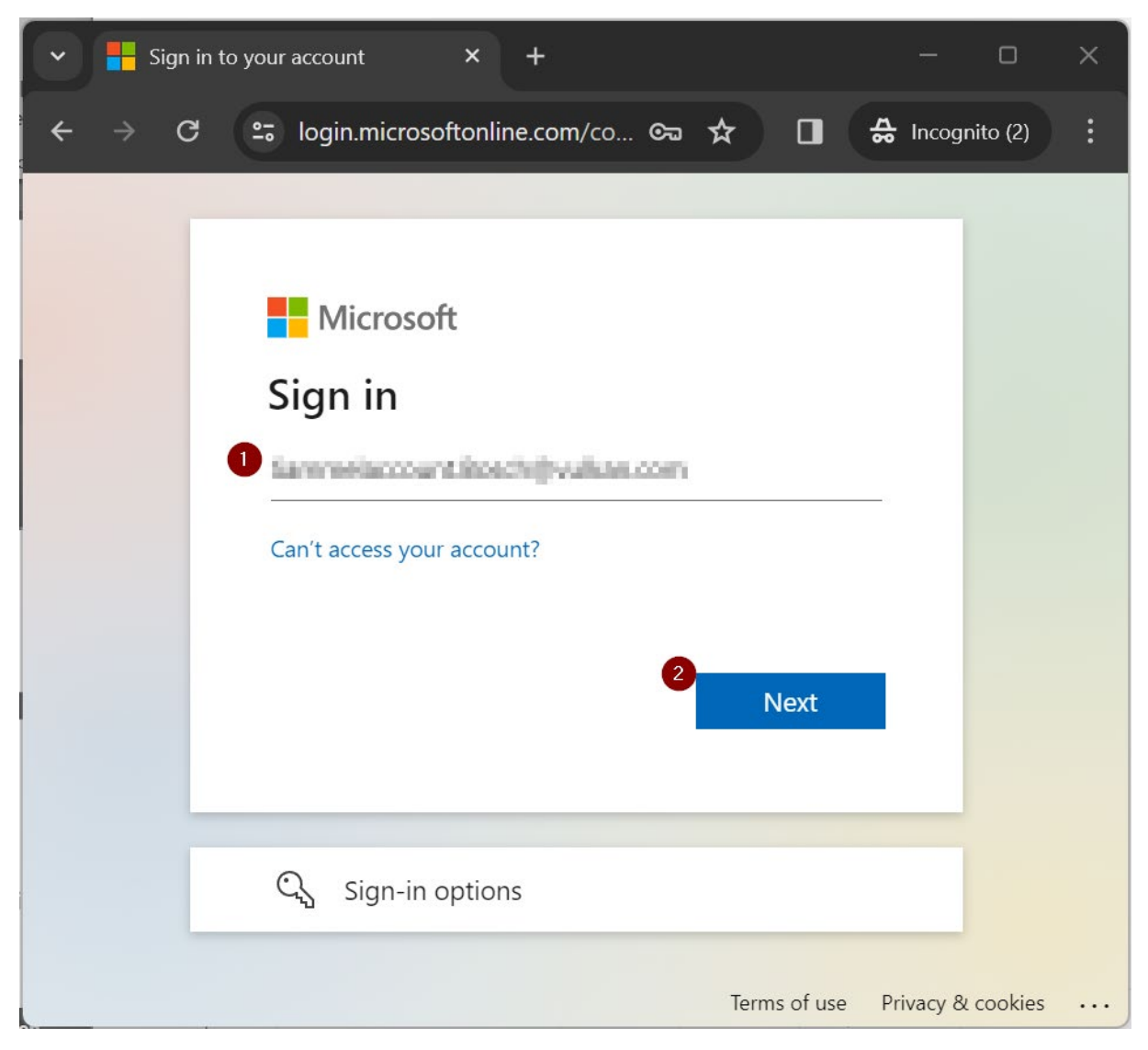

Enter your vulkan.com E-Mail-Adress and click "Next"

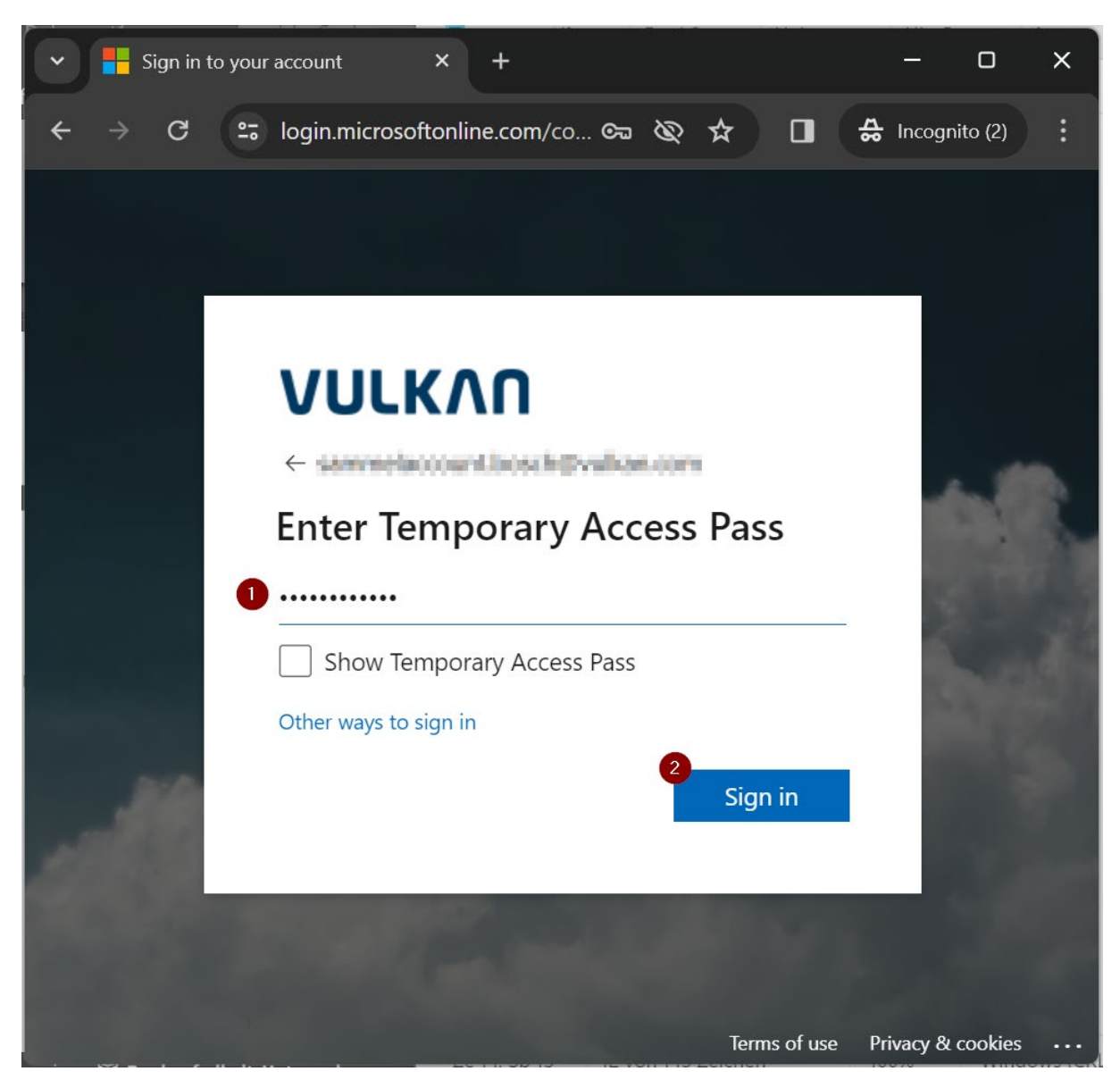

Enter your Temporary Access Pass and click "Sign in"

| ✓ My Sign-Ins   Security Info   Mic × +                                                                      | _       | 0       | ×        |
|----------------------------------------------------------------------------------------------------|---------|---------|----------|
| ← → C 🖙 mysignins.micro 🗞 ☆ 🔲 🛱                                                                              | Incogn  | ito (2) | :        |
| III VULKAA My Sign-Ins 🗸                                                                                     |         |         | BS       |
| $\equiv$ Security Info                                                                                       |         |         |          |
| i To maintain access to your account, add a sign in method.                                                  |         |         | $\times$ |
| Security info<br>These are the methods you use to sign into your account or res<br>1<br>+ Add sign-in method | et your | passw   | ord.     |
| Password (preview)<br>Change                                                                                 |         |         |          |
| Lost device? Sign out everywhere                                                                             |         |         |          |
|                                                                                                    |         |         |          |

## Click on "Add sign-in method"

|   | Add a method                                                                                             |                                  | ×                   |
|---|----------------------------------------------------------------------------------------------------|----------------------------------|---------------------|
| 1 | Since you signed in with a Temporary Acce<br>register methods that are used for sign-in.<br>like to add? | ss Pass, you car<br>Which method | n only<br>would you |
|   | Choose a method                                                                                          |                                  | $\sim$              |
|   |                                                                                                    | Cancel                           | Add                 |

Click on "Choose a method"

|   |                   |   | $\times$ |
|---|-------------------|---|----------|
| 0 | Authenticator app | ſ |          |
|   | Security key      |   |          |
|   |                   |   |          |

Click on "Authenticator app"

| Add a method                                                                                |                                                | ×                     |
|---------------------------------------------------------------------------------------------|------------------------------------------------|-----------------------|
| Since you signed in with a Temporan<br>register methods that are used for s<br>like to add? | ry Access Pass, you ca<br>ign-in. Which methoc | n only<br>I would you |
| Authenticator app                                                                           | 6                                              | $\sim$                |
|                                                                                             | Cancel                                         | Add                   |

Check if "Authenticator app" is selected and then click on "Add"

| Microsoft | Authenticator ×                                                                  |  |  |
|-----------|----------------------------------------------------------------------------------|--|--|
|           | Start by getting the app                                                         |  |  |
|           | On your phone, install the Microsoft Authenticator app. Download now             |  |  |
|           | After you install the Microsoft Authenticator app on your device, choose "Next". |  |  |
|           | Cancel Next                                                                      |  |  |

Open or install and open the "Microsoft Authenticator app" on your phone and then click "Next"

| Microsoft | Authenticator                                                                       | × |
|-----------|-------------------------------------------------------------------------------------|---|
| <u></u>   | Set up your account                                                                 |   |
| -         | If prompted, allow notifications. Then add an account, and select "Work or school". |   |
|           | Back Next                                                                           |   |

In the App (if there are already entries for the e-mail address, please delete them) click on the "+" button to add an account. Then click on "Work or school". Then click on "QR-Code scan".

Now you click on "Next" to scan the code

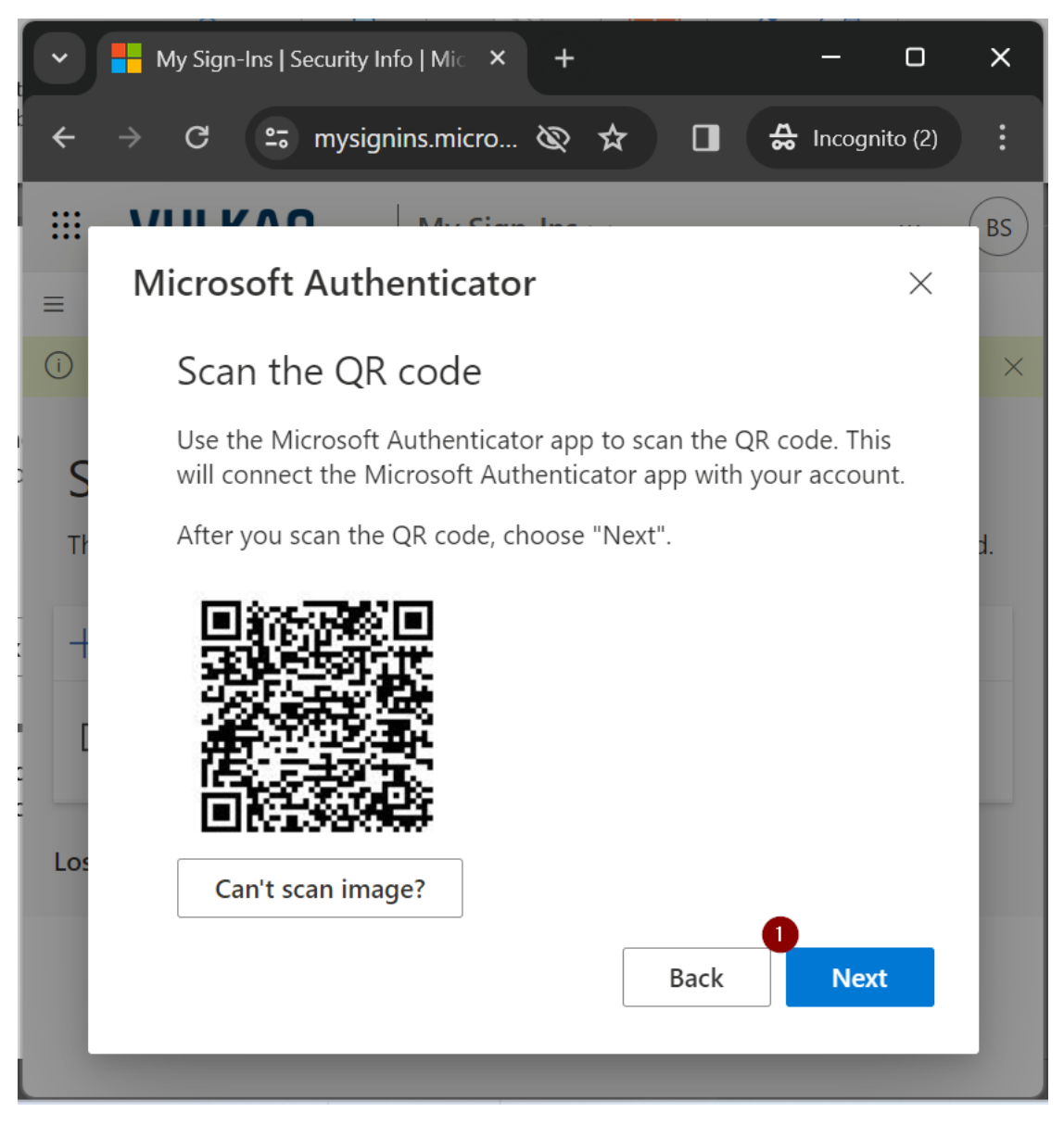

The account is created and then you can click on "Next"

| Microsof                                                                               | t Authenticator $	imes$ |  |
|----------------------------------------------------------------------------------------|-------------------------|--|
|                                                                                        | Let's try it out        |  |
| Approve the notification we're sending to your app by entering the number shown below. |                         |  |
|                                                                                        | Back                    |  |

Enter the number on the phone

| Microsoft Authenticator | ×      |
|-------------------------|--------|
| Notification approved   |        |
| Bac                     | k Next |

## Then click on "Next"

| ✓ ➡ My Sign-Ins   Security Info   Mic × +                                                    |              | 0        | ×  |
|----------------------------------------------------------------------------------------------|--------------|----------|----|
| $\leftrightarrow \rightarrow C$ $\cong$ mysignins.microsoft.com/ $\bigotimes \bigstar$       | 🚓 Incogr     | nito (2) | :  |
| III VULKAA My Sign-Ins V                                                                     |              |          | BS |
| $\equiv$ Security Info                                                                       |              |          | •  |
| (i) For security reasons, we recommend that you delete any sign-in methods that y            | you no longe | er use.  | ×  |
| These are the methods you use to sign into your account or reset you<br>+ Add sign-in method | r password   |          |    |
| Password (preview)<br>Change                                                                 |              |          |    |
| Microsoft Authenticator                                                                      |              |          |    |
| Delete                                                                                       |              |          |    |
| Temporary access pass                                                                        |              |          |    |
| Delete                                                                                       |              |          |    |

Click on "Change" Password

| 5                                         |         |
|-------------------------------------------|---------|
| User ID<br>Sammelaccount.Bosch@vulkan.com |         |
| Current password                          |         |
| *****                                     | $\odot$ |
| Forgot your password?                     |         |
| New password                              |         |
| •••••                                     | Φ       |
| Confirm new password                      |         |
| •••••                                     | $\odot$ |
|                                           | 4       |
| Cancel                                    | Submit  |

Enter your Initial Password, then enter your new password, confirm your new password and then click "Submit".

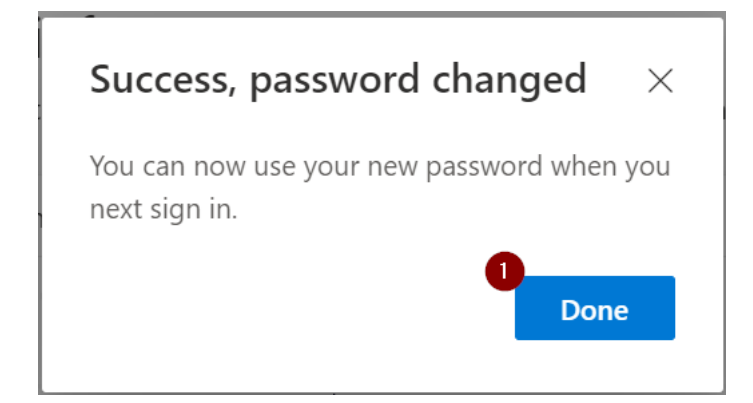

Click on "Done".

| ✓ My Sign-Ins   Security Info   Mi⊂ × + - □                                                                              | ×  |
|----------------------------------------------------------------------------------------------------|----|
| ← → C 🖙 mysignins.microsoft.com/ 🗞 ☆ 🔲 🖨 Incognito (2                                                                    |    |
| III VULKAN     My Sign-Ins ~                                                                                             | BS |
| $\equiv$ Security Info                                                                                                   |    |
| i) For security reasons, we recommend that you delete any sign-in methods that you no longer use.                        | ×  |
| Security info<br>These are the methods you use to sign into your account or reset your password.<br>+ Add sign-in method |    |
| Password (preview)<br>Change                                                                                             |    |
| <ul> <li>Microsoft Authenticator</li> <li>Push multi-factor authentication (MFA)</li> <li>Delete</li> </ul>              |    |
| Temporary access pass<br>Delete                                                                                          |    |
| Lost device? Sign out everywhere                                                                                         |    |

Click on "Delete" Temporary access pass.

| Delete temporary access pass                                        |    |        |  |
|---------------------------------------------------------------------|----|--------|--|
| Are you sure you would like to delete this method for your account? |    |        |  |
|                                                                     | Ok | Cancel |  |
|                                                                     |    |        |  |

Click on "Ok".

The process is finished now. You can use your Account.